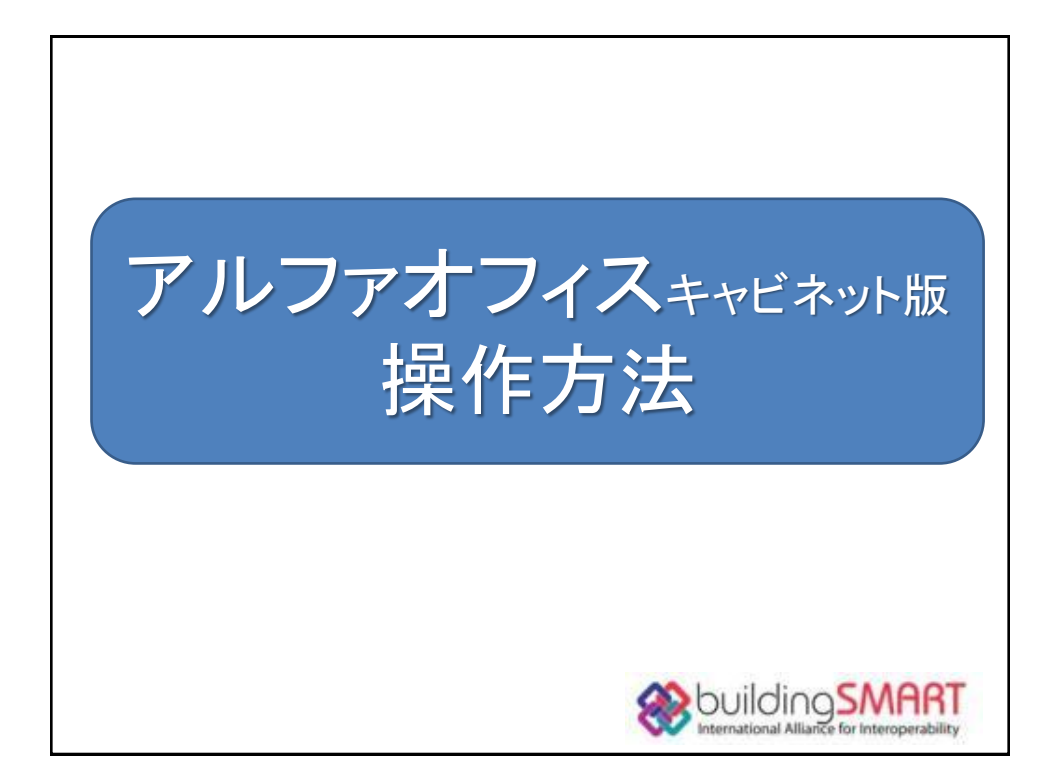

| アルフ<br>ルファオフ・<br>セスし、ログ                                                                                                    | ファオフィン<br>ィスキャビネッ<br>ブインをクリッ<br>いト国 会員サイト                                                                                                    | スログインフ<br>小版会員サイ<br>クしてください。   |                                                                                                    | アルファオフィス<br>https://ww | キャビネット版会員サ・<br>w.alpha-office.j                    | ሰኑ<br>P         |
|----------------------------------------------------------------------------------------------------|----------------------------------------------------------------------------------------------------|--------------------------------|----------------------------------------------------------------------------------------------------|------------------------|----------------------------------------------------|-----------------|
| HOME         ログイン           会員の方はこちら         ログイン           自然をおいた         シンパイスをあいた           の方はこちら         シンパイスをあいた           の方はていたいたいたいたいたいたいたいたいたいたいたいたいたいたいたいたいたいたいた |                                                                                                    |                                | こ其第 お思いきわせ<br>要なおおわせ<br>サービア連ジ制造 シクナンパリ油 勝大派<br>あかのの必須からいて<br>ののの必須からいて<br>イス キャビネット版 会員サイ<br>イス キャビネット版 会員サイ | ユーザル<br>カレ、ログ<br>ます。   | 、パスワードを入<br>ブインをクリックし<br><sup>(1) () CARE ()</sup> | サイトマッフ<br>大  粉大 |
|                                                                                                    | 0 世景県マニュアル           基本設定           - ユブーの品           - ロジーの品           - ロジーの品           ・ロジーの品           ・ロジーの品 | 7604<br>76277434<br>• 72236283 |                                                                                                    |                        |                                                    | - ジの友養へ         |

| キャビネットからのダウンロード方法                                                                                                    |    |
|----------------------------------------------------------------------------------------------------|----|
| <ol> <li>キャビネット画面が表示されますので、参照するチームを選択します。</li> <li>キャビネットはサブキャビネットに細分されています</li> <li>2ファイル内容を確認します。</li> </ol>                                                                                                    |    |
| ファイルが登録されているキャビネットを選択し参照したいファイル名をクリックすると、登録概<br>要が確認できます。<br>【参照】をクリックするとファイル内容が確認できます(ファイル形式による)<br>【ダウンロード】をクリックするとファイルがダウンロード可能です。                                                                                                    |    |
| TAC2/T2/24         レビー         レビー <t< th=""><th></th></t<> |    |
| ③複数ファイルダウンロードする時は、件名にチェックを付け、【ダウンロード】をクリックします。<br>保存先のフォルダの参照ダイアログが表示されます。                                                                                                    |    |
| 1         2         100         100         100         100         100         100         100         100         100         100         100         100         100         100         100         100         100         100         100         100         100         100         100         100         100         100         100         100         100         100         100         100         100         100         100         100         100         100         100         100         100         100         100         100         100         100         100         100         100         100         100         100         100         100         100         100         100         100         100         100         100         100         100         100         100         100         100         100         100         100         100         100         100         100         100         100         100         100         100         100         100         100         100         100         100         100         100         100         100         100         100         100         100         100         100                         | 2f |
| ※画面はBLT2010を参照、BLK2011ではキャビネット構成を変更することがあります。                                                                                                    |    |

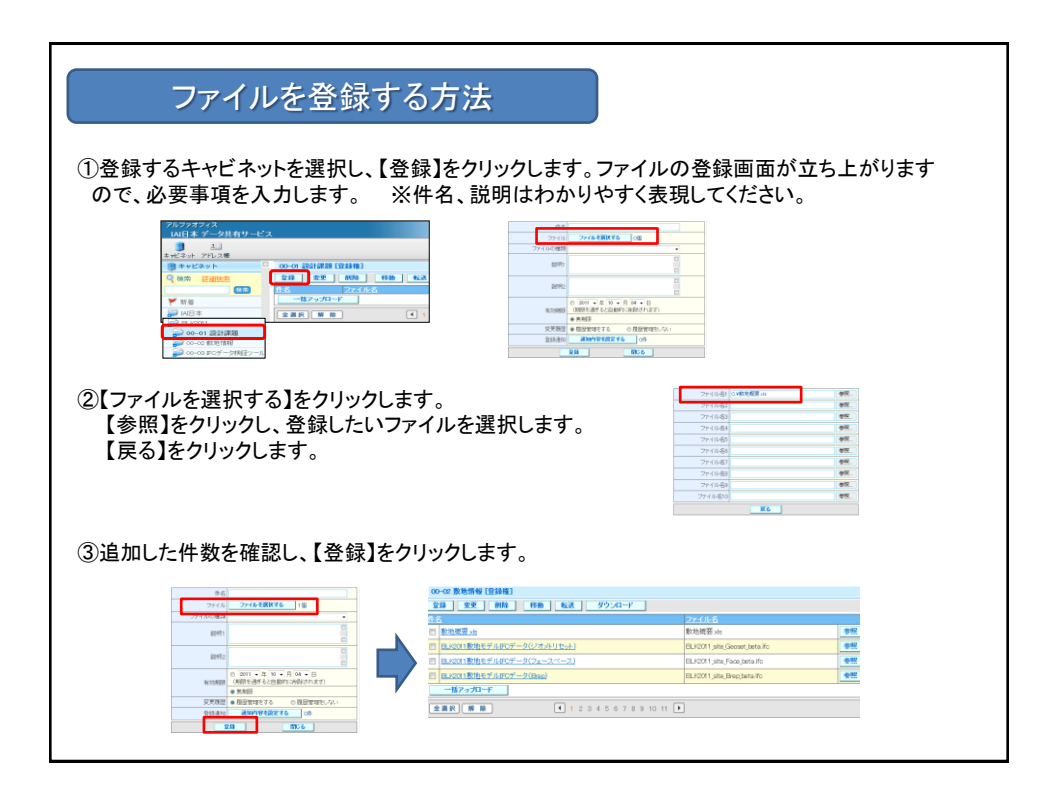

| ファイルを一括アップロード                         | する方法                                                                                                    |                                                                                                    |                                                                |
|---------------------------------------|----------------------------------------------------------------------------------------------------|----------------------------------------------------------------------------------------------------|----------------------------------------------------------------|
| ①ファイルを一括登録するキャアビネットを                  | 選択します。                                                                                                    | 7ィス<br>データ共有サービス                                                                                                    |                                                                |
| ②【一括アップロード】をクリックします。                  | a distribution<br>and a distribution<br>and a dist | 272-28<br>100 00 00 00 00 00 00 00 00<br>100 00<br>1 | <b>628</b> [<br>2042]<br>                                      |
| ③一括登録するフォルダが保管されている<br>【OK】をクリックします。  | ラフォルダ名を選択し、                                                                                                    | 77.09-000                                                                                                    |                                                                |
|                                       |                                                                                                    | 0K #v5/t6                                                                                                    |                                                                |
| ④登録するファイルを選択し、【アップロート<br>ファイルが登録されます。 | ド開始】をクリックします。                                                                                                    | a net                                                                                                    |                                                                |
| ④登録するファイルを選択し、【アップロート<br>ファイルが登録されます。 | ド開始】をクリックします。           0000.00000000000000000000000000000000                                                                                                    | a 1086                                                                                                    |                                                                |
| ④登録するファイルを選択し、【アップロート<br>ファイルが登録されます。 | ド開始】をクリックします。                                                                                                    | - 7<br>- 7<br>- 7<br>- 7<br>- 7<br>- 7<br>- 7<br>- 7                                                                                                    | ***                                                            |
| ④登録するファイルを選択し、【アップロート<br>ファイルが登録されます。 | ド開始】をクリックします。                                                                                                    |                                                                                                    | <br>参照                                                         |
| ④登録するファイルを選択し、【アップロート<br>ファイルが登録されます。 | ド開始]をクリックします。                                                                                                    | -<br>-<br>-<br>-<br>-<br>-<br>-<br>-<br>-<br>-                                                                                                    | 参照           参照                                                |
| ④登録するファイルを選択し、【アップロート<br>ファイルが登録されます。 | ド開始]をクリックします。                                                                                                    |                                                                                                    |                                                                |
| ④登録するファイルを選択し、【アップロート<br>ファイルが登録されます。 | ド開始】をクリックします。           0000 日本市 (日日日)           10000 日本市 (日日日)           10000 日本市 (日日)           10000 日本市 (日日)           10000 日本市 (日日)           10000 日本市 (日日)           10000 日本市 (日日)           10000 日本市 (日日)           10000 日本市 (日日)                                                                                                    |                                                                                                    | 80<br>80<br>80<br>80<br>80<br>80<br>80<br>80<br>80<br>80<br>80 |
| ④登録するファイルを選択し、【アップロート<br>ファイルが登録されます。 | ド開始]をクリックします。<br>0 00 00 20 2010 100 100 100 100 100 100                                                                                                    |                                                                                                    | 800<br>800<br>800<br>800<br>800<br>800<br>800<br>800<br>800    |
| ④登録するファイルを選択し、【アップロート<br>ファイルが登録されます。 | ド開始]をクリックします。<br>************************************                                                                                                    |                                                                                                    | 190<br>290<br>290<br>290<br>290<br>290<br>290<br>290           |

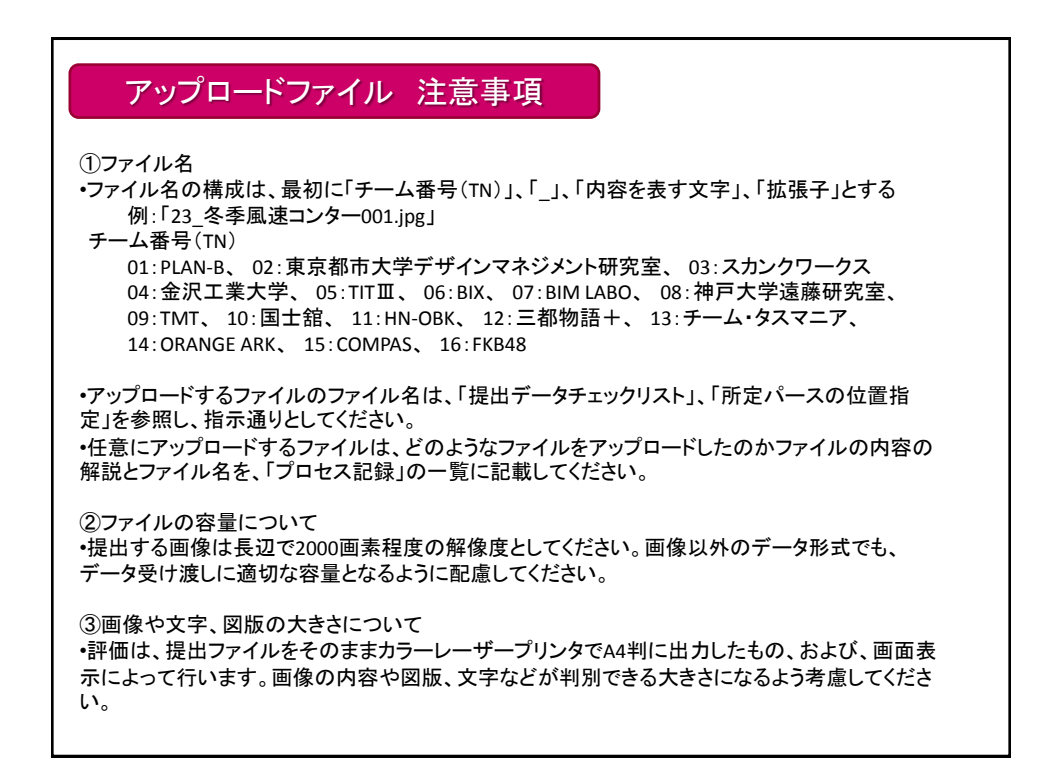